For counselor.

カウンセリングの予約と 報酬のお振込み

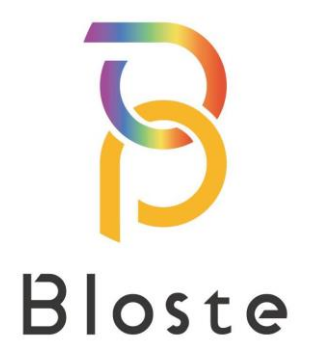

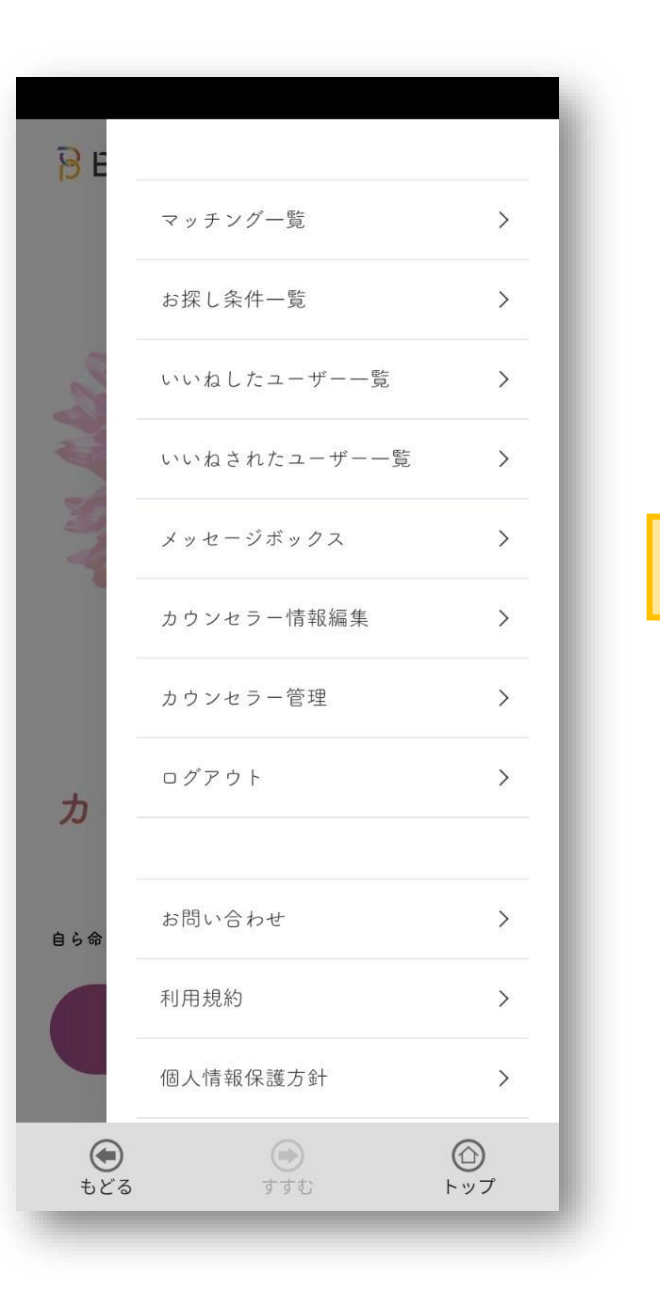

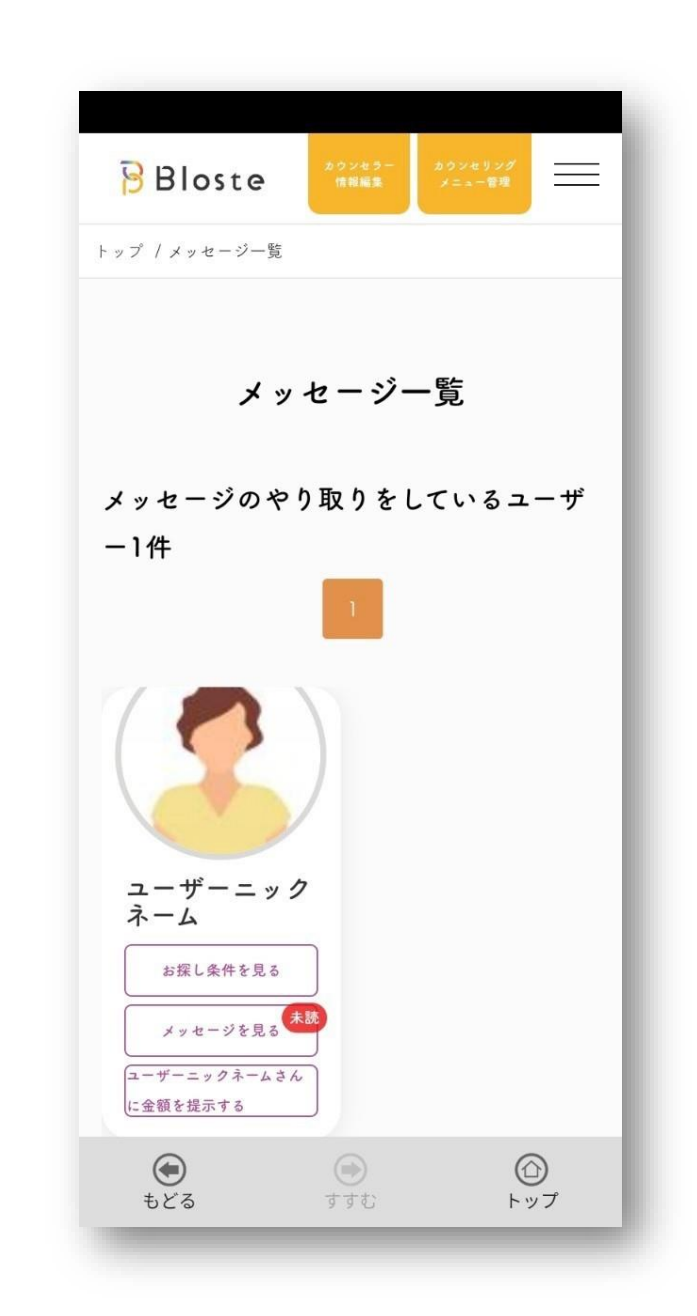

 ユーザーさまから届いた メッセージは、 【メッセージボックス】から ご確認いただけます。

メッセージが届くとメールにて 通知が行われます。

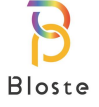

カウンセリング予約方法

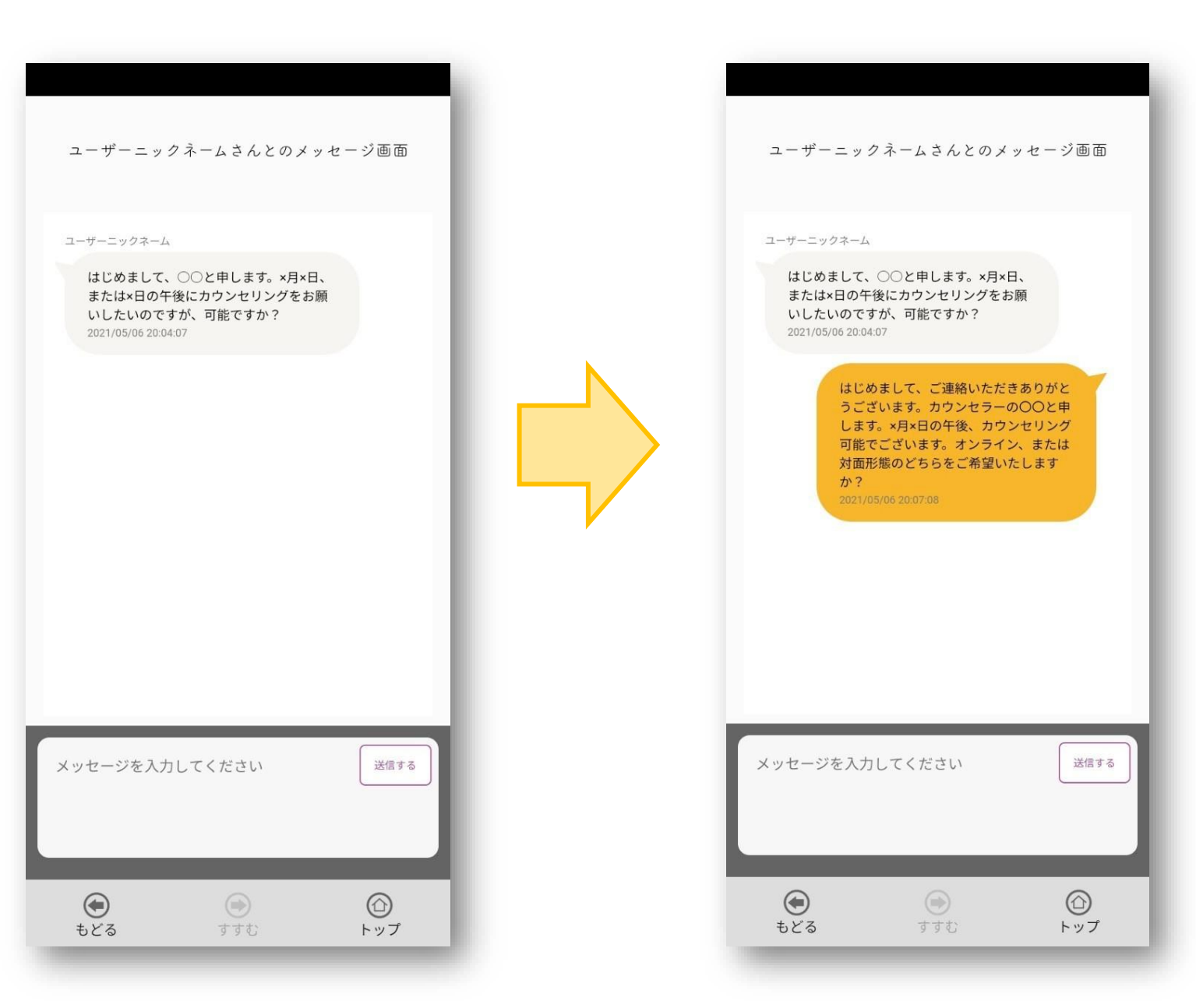

 
 ② 届いたメッセージにお返事、 カウンセリングのご案内 (日時、料金、形態など) を、お願い致します。

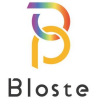

カウンセリング予約方法

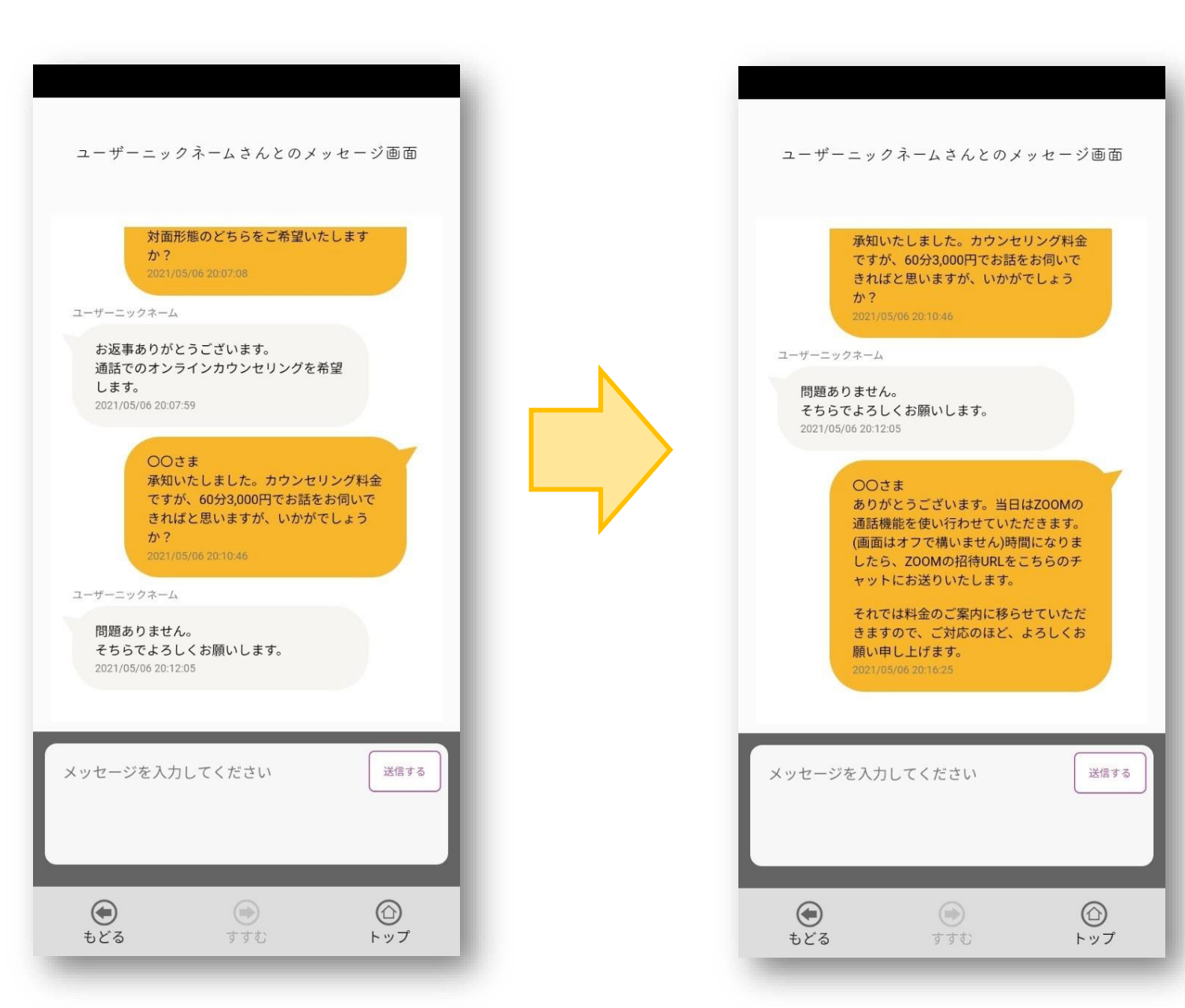

#### ③ メッセージのやり取りを通して、 カウンセリングの日時や料金、 形態(オンライン 又は 対面形態) などをご相談ください。

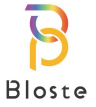

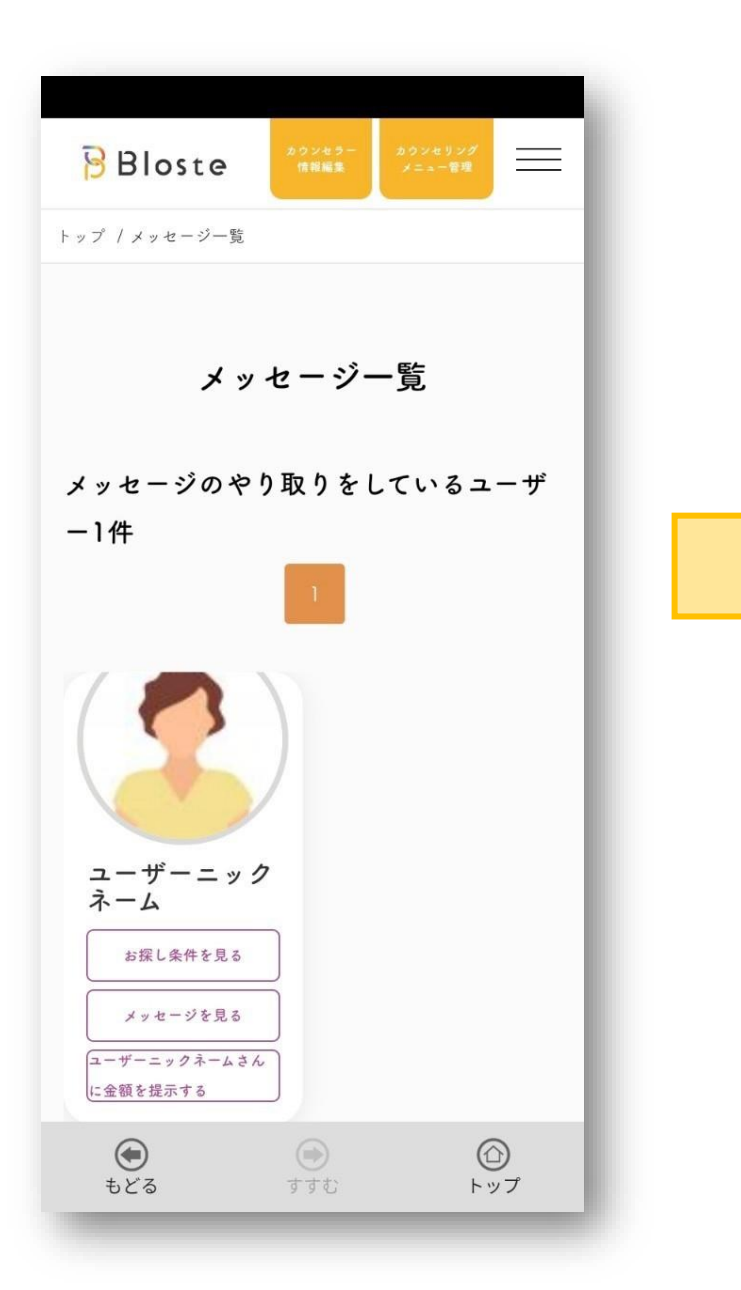

| 20:17  |            | ? ₩ 33 |
|--------|------------|--------|
|        | 金額を提示します   | •      |
| 提示金額   |            |        |
| 3000   |            |        |
| 提示メッセー | ÿ          |        |
| カウンセリ: | ング:×月×日 午後 | (60分)  |
|        | この内容で提示す   | ta     |
|        |            |        |
|        | ۲          | 6      |

- ④ カウンセリング予約事項に 問題がなければ、
   メッセージー覧に戻ります。
   【OOさんに金額を提示する】
   を選択し、カウンセリング料金の
   提示を行ってください。
- ⑤ 提示金額とメッセージの記入欄が 表示されますので、
   お間違いのないように
   ご記入ください。

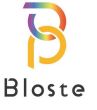

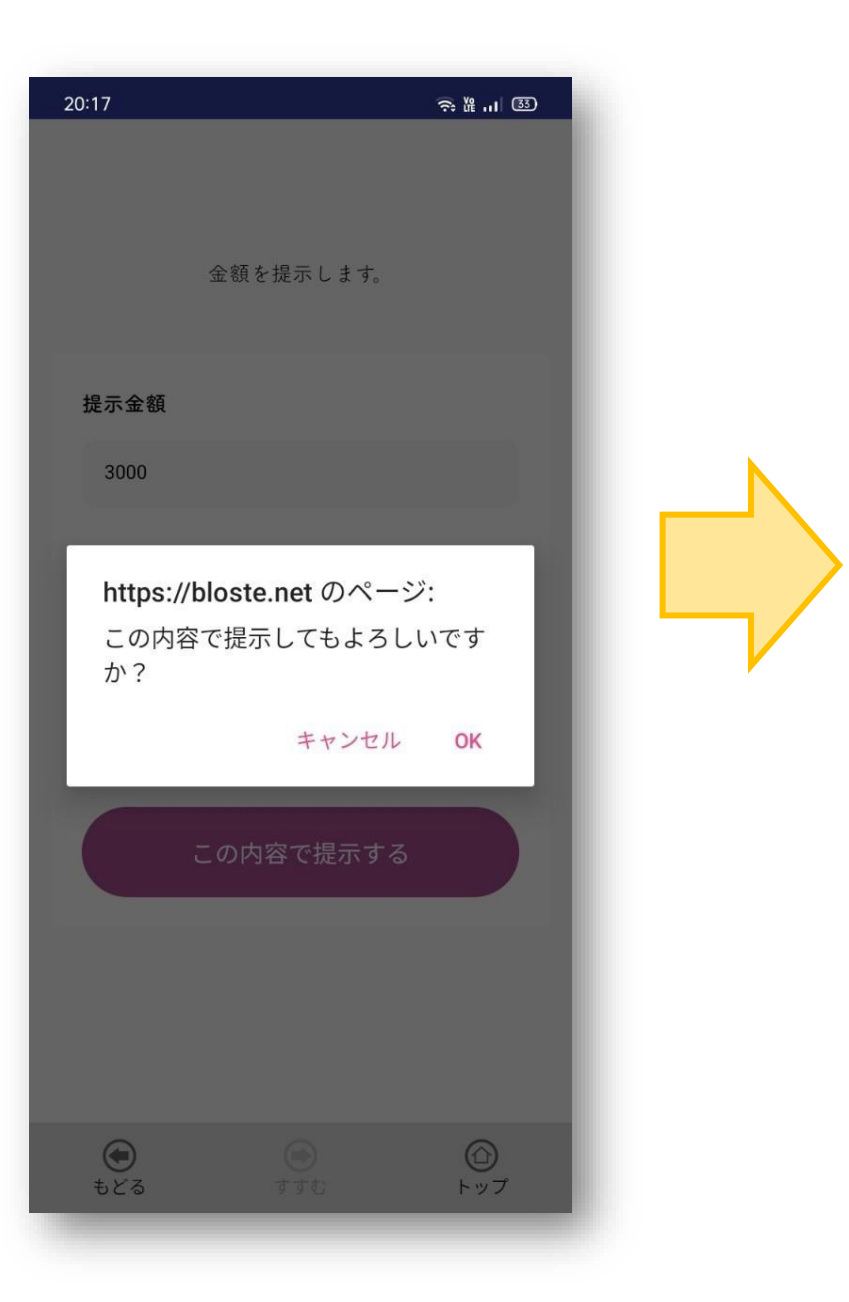

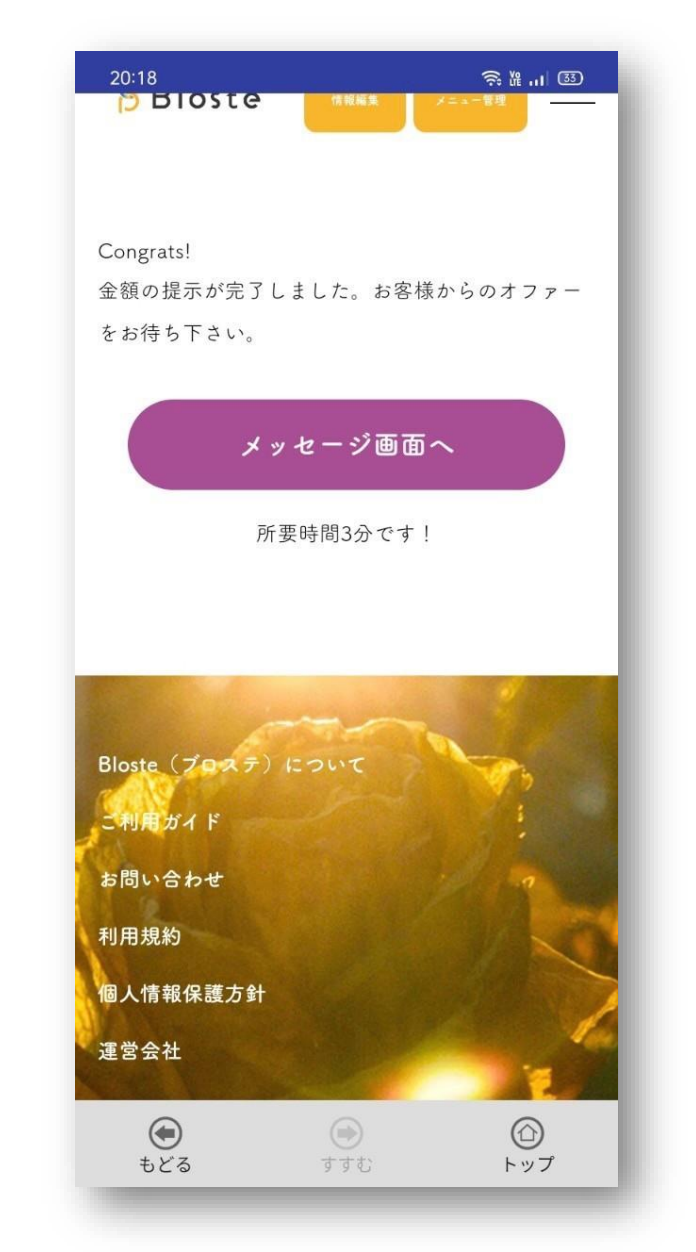

 ⑥ 金額提示の前には最終確認の アナウンスが表示されます。
 十分にご確認のうえ、
 ご提示ください。

⑦ 金額提示が完了しましたら、
 ユーザーさまの決済を
 お待ちください。

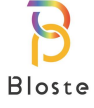

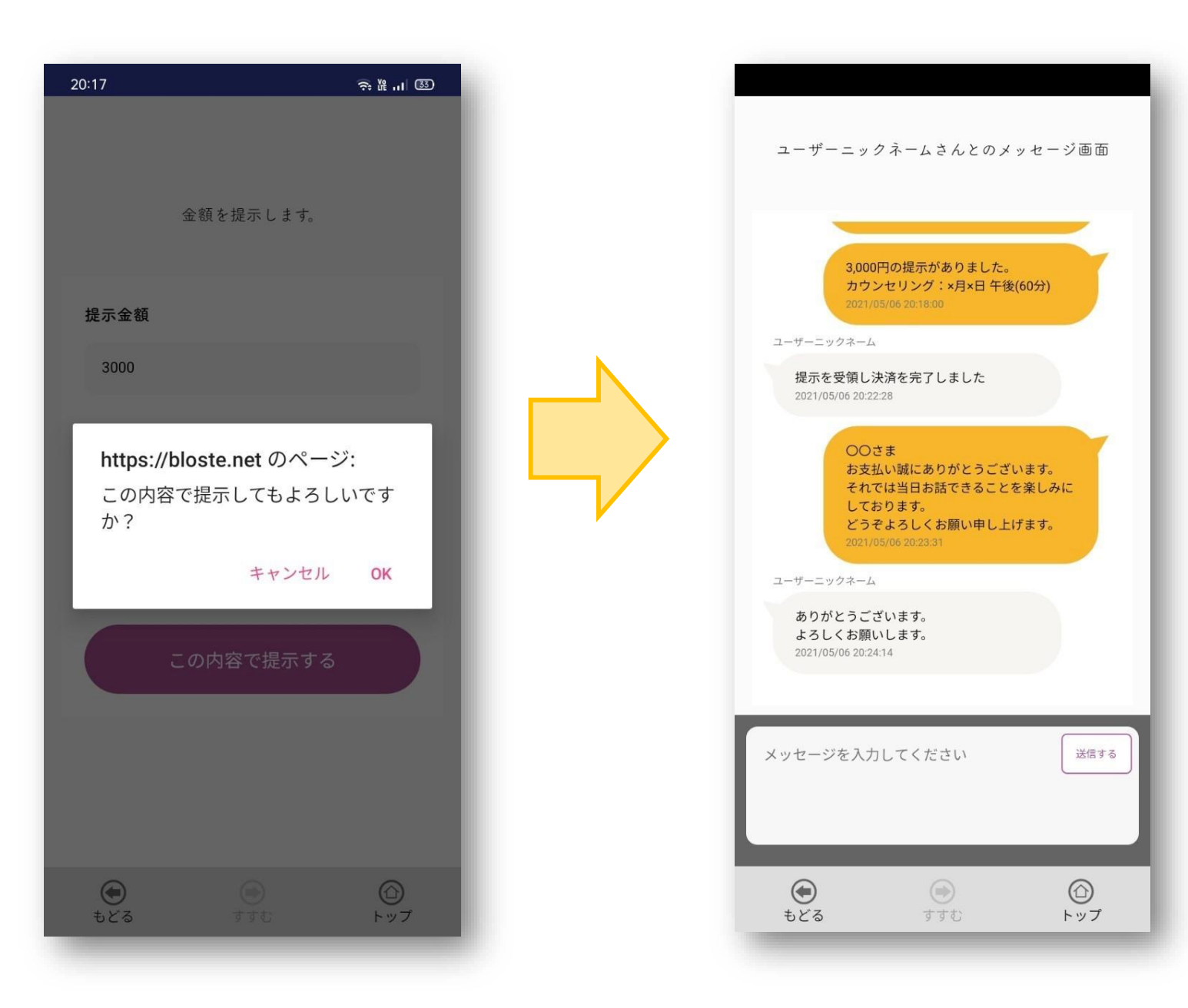

- ⑧ ユーザーさまが決済を終えると
   決済完了の自動メッセージが
   届きます。
- ⑨ 一連の流れを終えてカウンセリング予約が完了します。
- ユーザーさまの心に寄り添った あたたかいカウンセリングを お願い致します。

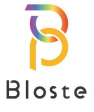

# <u>カウンセリング報酬のお振込みについて</u>

## 【お振込みサイクル】

### ■月末締め、翌月末払い

※土日祝を除く

※ご指定の金融機関により着金のお時間が異なる場合がございます。

#### 【口座情報の登録に関する変更点】

- ・変更前:アプリの会員情報に記入
- ・変更後:運営管理局がメールでお伺い

(※現在、既に口座情報をご登録いただいている方につきましては変更はございません。)

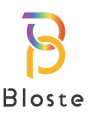